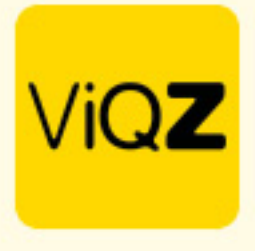

## Instructie verwerken compensatie- of ATV uren t.o.v. contracturen

Als je medewerkers hebt met een hoger aantal contracturen dan dat men daadwerkelijk hoeft te komen werken (dus 36 contracturen en werkt maar 30 uren) en je wilt niet dat dit als min-uren wordt geregistreerd dan kun je dit als volgt verwerken:

Maak een default (vast) rooster conform het aantal contracturen bij het profiel van de medewerker. Links onderin kun je zien of het aantal contracturen gepland zijn.

| Naam:                                                                                 | Carlo Ballon               | Email zakelijk:                         | mail@carlo.nl                 |                                                                                                    |             |  |
|---------------------------------------------------------------------------------------|----------------------------|-----------------------------------------|-------------------------------|----------------------------------------------------------------------------------------------------|-------------|--|
| Functie:                                                                              | Manager                    | Telefoonnummer:                         | 06-54312700                   |                                                                                                    |             |  |
| Personeelsnummer:                                                                     | 1                          | Dienstverband (Uren per week):          | 36 uur                        |                                                                                                    |             |  |
| ▶ Geschiedenis contracturen                                                           | lienstverband              |                                         |                               |                                                                                                    |             |  |
|                                                                                       |                            |                                         |                               |                                                                                                    |             |  |
| Planning: Per week \$                                                                 |                            |                                         |                               |                                                                                                    |             |  |
| Planning: Per week • Dag                                                              | Let op: na het aanpassen v | an het basisrooster worden onaangepaste | e dagen in de weekplanning va | saf vandasg overschrevent <b>O</b>                                                                                                    |             |  |
| Planning: Per week + Dag Maandag                                                      | Let op: na het aanpassen v | an het basisrooster worden onaangepaste | e dagen in de weekplanning va | aaf vandaag overschrevent <b>0</b><br>0900 (t) 18:00 - VVQZ HQ                                                                             |             |  |
| Planning: Per week • Dag Maandag Dinsdag                                              | Let op: na het aanpassen w | an het basisrooster worden onaangepaste | e dagen in de weekplanning va | taf vandaag overschervent <b>0</b><br>09:00 (0) 18:00 - VAQZ HQ<br>09:00 (0) 18:00 - VAQZ HQ                                               | •           |  |
| Planning: Per week ¢ Dag Maandag Dinsdag Woensdag                                     | Let op: na het aanpassen v | an het basisrooster worden onaangepaste | e dagen in de weekplanning va | taf vandaag overschevent<br>9900 (0) 1800 - VAQZ HQ<br>9900 (0) 1800 - VAQZ HQ<br>0900 (0) 1800 - VAQZ HQ                                  | •<br>•<br>• |  |
| Planning: Per veck ¢ Dag Maandag Dinsdag Woensdag Donderdag                           | Let op: na het aanpassen v | an het basisrooster worden onaangepaste | e dagen in de weekplanning va | taf vandaag overschevent<br>9900 (0) 1800 - VAQZ HQ<br>9900 (0) 1800 - VAQZ HQ<br>9900 (0) 1800 - VAQZ HQ<br>9900 (0) 1200 - VAQZ HQ       | •<br>•<br>• |  |
| Planning: Per veek 0<br>Dag<br>Maandag<br>Dinsdag<br>Woensdag<br>Donderdag<br>Vrijdag | Let op: na het aanpassen v | an het basisrooster worden onaangepaste | e dagen in de weekplanning va | af vandaag overschrevent                                                                                                    | •<br>•<br>• |  |
| Planning: Per veek 0<br>Dag<br>Maandag<br>Dinsdag<br>Donderdag<br>Vrijdag<br>Zaterdag | Let op: ns het aanpassen v | an het basisrooster worden onaangepaste | a dagen in de weekplanning va | af vandaag overschrevent O<br>09800 (0) 1880 - VVQZ HQ<br>09800 (0) 1880 - VVQZ HQ<br>09800 (0) 1200 - VVQZ HQ<br>11.00 (0) 1200 - VVQZ HQ | •           |  |

Ga vervolgens naar verlof en maak een nieuwe verlofaanvraag aan en loop de volgende stappen door:

| Madawarkar                         | Corlo Bollon                                             |
|------------------------------------|----------------------------------------------------------|
| viedewerker:                       | Carlo Ballon 🗧                                           |
| /an:                               | 02-09-2023 🗯 1                                           |
| Begintijd:                         | Hele dag 🛛 🗢                                             |
| fot en met:                        | 02-09-2023 🗯 1                                           |
| Eindtijd:                          | Hele dag \$                                              |
|                                    | Einddatum opgeven \$                                     |
| Herhalen                           | Wekelijks herhalen tot: 2                                |
|                                    | 31-12-2023                                               |
| _et op: Bij het invoeren van een h | erhaalde aanvraag worden standaard de uren ingevoerd die |
| overeenkomen met de ingevoerd      | le periode. Dit is achteraf eventueel te wijzigen.       |
| Гуре:                              | atv \$ 3                                                 |
| Conto:                             | Werkgever ¢ 4                                            |
| Bij goedkeuren/afkeuren:           | E-mail sturen naar medewerker \$                         |
| Toelichting:                       | ATV dag Carlo                                            |

- Geef hier de eerste datum op van een dag waarop er uren gecompenseerd dien te worden. Laat het op <Hele dag> staan als het hier om een volledige dag gaat. Gaat het om een deel van de dag geeft dan de start- en eindtijd in.
- Geef vervolgens bij <Herhalen> in <Einddatum opgeven> met de einddatum tot wanneer deze compensatie plaats moet vinden.
- 3. Kies daarna het type, dit is bij voorkeur ATV maar kan ook een ander type zijn.
- 4. Ze deze aanvraag op conto: Werkgever
- 5. Voeg (desgewenst) een opmerking in zodat de collega's kunnen zien dat om wat voor soort verlof het gaat en klik op Opslaan.

VIQZ B.V. Jacoba van Belerenweg 97-3 2215 KW Voorhout

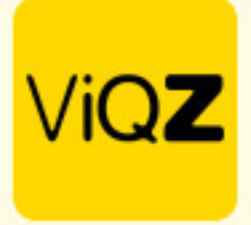

Selecteer vervolgens de aanvragen welke je wilt verwerken door een vinkje links in de vink-box te zetten.

| Verlof aa       | erlof aanvragen<br>Filteropties                                                                                                    |              |            |                    |                      |           |                                                     |                         |           |   |        |   |                 |             |                         |                              |              |          |   |   |
|-----------------|----------------------------------------------------------------------------------------------------|--------------|------------|--------------------|----------------------|-----------|-----------------------------------------------------|-------------------------|-----------|---|--------|---|-----------------|-------------|-------------------------|------------------------------|--------------|----------|---|---|
| Van<br>01-01-20 | Van       Tot         01-01-2023       31-12-2023         Image: Vorigity in the state of the state of the state |              |            |                    |                      |           |                                                     |                         |           |   |        |   |                 |             |                         |                              |              |          |   |   |
|                 | Datum I *                                                                                                    | Aanvraag 1   | ≎ Van lž ¢ | : Tot en met ↓ ‡ ≑ | Dagen ↓ <sup>#</sup> | Uren ↓≭ ≑ | Dagen<br>in periode ↓ <sup>2</sup> / <sub>A</sub> ♀ | Uren<br>in periode ↓≝ ≎ | Conto ↓∄  | ÷ | Type↓∄ | ÷ | Afschrijven van | Toelichting | Status ↓ <sup>±</sup> ♦ | Goedkeuring ↓ <sup>z</sup> ◆ | Toe/afwijzen |          | ÷ |   |
| ✓               | 12-09-2023                                                                                                    | Carlo Ballon | 02-09-2023 | 02-09-2023         | 1                    | 6.00      | 1                                                   | 6.00                    | Werkgever |   | ATV    |   | Verlofuren      |             | In afwachting           | ß                            | Toewijzen    | Afwijzen | × | 1 |
| $\checkmark$    | 12-09-2023                                                                                                    | Carlo Ballon | 09-09-2023 | 09-09-2023         | 1                    | 6.00      | 1                                                   | 6.00                    | Werkgever |   | ATV    |   | Verlofuren      |             | In afwachting           | C                            | Toewijzen    | Afwijzen | × | / |
| 1               | 12-09-2023                                                                                                    | Carlo Ballon | 16-09-2023 | 16-09-2023         | 1                    | 6.00      | 1                                                   | 6.00                    | Werkgever |   | ATV    |   | Verlofuren      |             | In afwachting           | ľ                            | Toewijzen    | Afwijzen | × | 1 |
| V               | 12-09-2023                                                                                                    | Carlo Ballon | 23-09-2023 | 23-09-2023         | 1                    | 6.00      | 1                                                   | 6.00                    | Werkgever |   | ATV    |   | Verlofuren      |             | In afwachting           | C                            | Toewijzen    | Afwijzen | × | 1 |
| <               | 12-09-2023                                                                                                    | Carlo Ballon | 30-09-2023 | 30-09-2023         | 1                    | 6.00      | 1                                                   | 6.00                    | Werkgever |   | ATV    |   | Verlofuren      |             | In afwachting           | ß                            | Toewijzen    | Afwijzen | × | 1 |
| $\checkmark$    | 12-09-2023                                                                                                    | Carlo Ballon | 07-10-2023 | 07-10-2023         | 1                    | 6.00      | 1                                                   | 6.00                    | Werkgever |   | ATV    |   | Verlofuren      |             | In afwachting           | Ľ                            | Toewijzen    | Afwijzen | × | 1 |
| $\checkmark$    | 12-09-2023                                                                                                    | Carlo Ballon | 14-10-2023 | 14-10-2023         | 1                    | 6.00      | 1                                                   | 6.00                    | Werkgever |   | ATV    |   | Verlofuren      |             | In afwachting           | Ľ                            | Toewijzen    | Afwijzen | × | 1 |
| V               | 12-09-2023                                                                                                    | Carlo Ballon | 21-10-2023 | 21-10-2023         | 1                    | 6.00      | 1                                                   | 6.00                    | Werkgever |   | ATV    |   | Verlofuren      |             | In afwachting           | Ľ                            | Toewijzen    | Afwijzen | × | / |
| <b>V</b>        | 12-09-2023                                                                                                    | Carlo Ballon | 28-10-2023 | 28-10-2023         | 1                    | 6.00      | 1                                                   | 6.00                    | Werkgever |   | ATV    |   | Verlofuren      |             | In afwachting           | C                            | Toewijzen    | Afwijzen | × | 1 |
| V               | 12-09-2023                                                                                                    | Carlo Ballon | 04-11-2023 | 04-11-2023         | 1                    | 6.00      | 1                                                   | 6.00                    | Werkgever |   | ATV    |   | Verlofuren      |             | In afwachting           | e                            | Toewijzen    | Afwijzen | × | 1 |
| 1               | 12-09-2023                                                                                                    | Carlo Ballon | 11-11-2023 | 11-11-2023         | 1                    | 6.00      | 1                                                   | 6.00                    | Werkgever |   | ATV    |   | Verlofuren      |             | In afwachting           | e                            | Toewijzen    | Afwijzen | × | / |
| <b>V</b>        | 12-09-2023                                                                                                    | Carlo Ballon | 18-11-2023 | 18-11-2023         | 1                    | 6.00      | 1                                                   | 6.00                    | Werkgever |   | ATV    |   | Verlofuren      |             | In afwachting           | ľ                            | Toewijzen    | Afwijzen | × | / |
|                 | 12-09-2023                                                                                                    | Carlo Ballon | 25-11-2023 | 25-11-2023         | 1                    | 6.00      | 1                                                   | 6.00                    | Werkgever |   | ATV    |   | Verlofuren      |             | In afwachting           | ľ                            | Toewijzen    | Afwijzen | × | / |

Scrol vervolgens naar beneden en klik bij <Met geselecteerde> op Toewijzen. Het verwerken kan, als het er veel zijn ca 30 seconden tot een minuut duren.

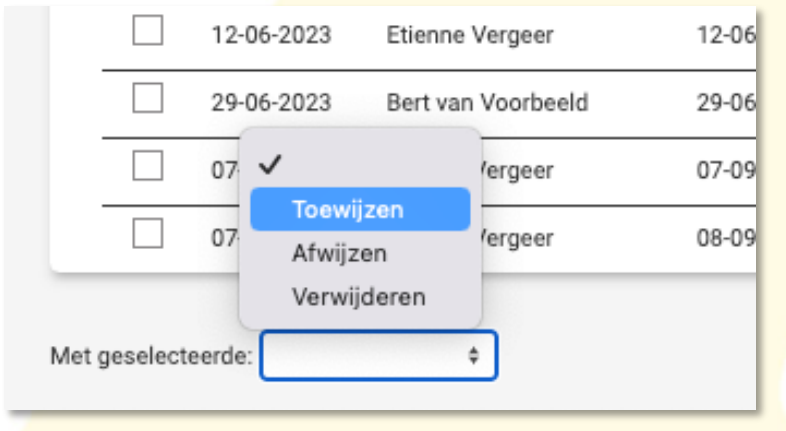

In de weekplanning is het dan verwerkt als 30 gewerkte uren en 6 verlofuren. Plus-min staat netjes op 0.

| Planning                                                                                                    | Groepen             | Medewerkers   |               |                     |               |                            |                      |            |                   |            |                    |       |
|----------------------------------------------------------------------------------------------------|---------------------|---------------|---------------|---------------------|---------------|----------------------------|----------------------|------------|-------------------|------------|--------------------|-------|
| €         Week 37         ►)         11-09-2023         ■           11-09-2023 // m17-09-2023         ■         ■         ■ | O Alle<br>Selecteer | Alle          | ¢ Legend      | da 🛛 🏚 Instellinger | n   🛃         | xporteer alle weekroosters | Export weekoverzicht | compact    |                   |            |                    |       |
| Altijd zichtbaar O Zichtbaar t/m:                                                                                           |                     |               |               |                     |               |                            |                      | Ł Exportee | r dit weekrooster | Expo       | orteer bezetting/o | omzet |
| ViQZ HQ (Hoofdkantoor)                                                                                                    | ¢ Nr.               | ↓∄ \$ Ma 11   | Di 12         | Wo 13               | Do 14         | Vr 15                      | Za 16 Zo 17          | Uren       | Totaal Zie        | kte Verlof | Factoruren         | +/-   |
| Carlo Ballon Manager                                                                                                    | 1                   | 09:00 - 18:00 | 09:00 - 18:00 | 09:00 - 18:00       | 09:00 - 12:00 |                            | 1:00 - 17:00         | 30         | 36                | 6          |                    | 0.00  |

VIGZ B.V. Jacoba van Beterenweg 97-3 2215 KW Voorhout +31 (0(252 232 555 info@vigz.nl www.vigz.nl KVK 77336445 BTW NL860975599801 IBAN NLRABC0351422625

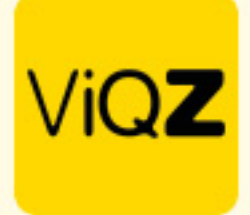

## Ook bij Urenverwerking zijn de compensatie uren verwerkt op saldo 0.

| 01-01-2023   | 31-12-2023 |         |
|--------------|------------|---------|
| Vorig Huidig | Toekomstig | D Reset |

Verlofuren bij/af-schrijven 🎿 Exporteren 🔍 Uren wegschrijven naar Nmbrs 🟹 Toon 2023

|   | Aangevraagd op | Van        | Tot en met | Omschrijving                                         | Туре | Aantal uren | Conto werkgever          |            |
|---|----------------|------------|------------|------------------------------------------------------|------|-------------|--------------------------|------------|
|   | 01-01-2023     |            |            | Automatische bijschrijving                           |      | 150.00      |                          | ø ×        |
| _ | 12-09-2023     |            |            | Nieuw dienstverband 01-09-2023, correctie verlofuren |      | -50.14      |                          | ø ×        |
|   | 12-09-2023     | 02-09-2023 | 02-09-2023 | ATV dag van Carlo                                    | ATV  | 0.00        | Saldo na boeking: 362.86 | ø ×        |
| _ | 12-09-2023     | 09-09-2023 | 09-09-2023 | ATV dag van Carlo                                    | ATV  | 0.00        | ~                        | ø ×        |
| _ | 12-09-2023     | 16-09-2023 | 16-09-2023 | ATV dag van Carlo                                    | ATV  | 0.00        | ~                        | ø ×        |
|   | 12-09-2023     | 23-09-2023 | 23-09-2023 | ATV dag van Carlo                                    | ATV  | 0.00        | ~                        | ø ×        |
| _ | 12-09-2023     | 30-09-2023 | 30-09-2023 | ATV dag van Carlo                                    | ATV  | 0.00        | ~                        | ø ×        |
| _ | 12-09-2023     | 07-10-2023 | 07-10-2023 | ATV dag van Carlo                                    | ATV  | 0.00        | ~                        | ø ×        |
|   | 12-09-2023     | 14-10-2023 | 14-10-2023 | ATV dag van Carlo                                    | ATV  | 0.00        | ✓                        | ø ×        |
|   | 12-09-2023     | 21-10-2023 | 21-10-2023 | ATV dag van Carlo                                    | ATV  | 0.00        | ~                        | ø ×        |
| _ | 12-09-2023     | 28-10-2023 | 28-10-2023 | ATV dag van Carlo                                    | ATV  | 0.00        | ~                        | ø ×        |
| _ | 12-09-2023     | 04-11-2023 | 04-11-2023 | ATV dag van Carlo                                    | ATV  | 0.00        | ~                        | ø ×        |
|   | 12-09-2023     | 11-11-2023 | 11-11-2023 | ATV dag van Carlo                                    | ATV  | 0.00        | ~                        | ø ×        |
| _ | 12-09-2023     | 18-11-2023 | 18-11-2023 | ATV dag van Carlo                                    | ATV  | 0.00        | ✓                        | ø ×        |
| _ | 12-09-2023     | 25-11-2023 | 25-11-2023 | ATV dag van Carlo                                    | ATV  | 0.00        | ~                        | ø ×        |
|   | 12-09-2023     | 02-12-2023 | 02-12-2023 | ATV dag van Carlo                                    | ATV  | 0.00        | ~                        | ø ×        |
|   | 12-09-2023     | 09-12-2023 | 09-12-2023 | ATV dag van Carlo                                    | ATV  | 0.00        | ~                        | ø ×        |
| _ | 12-09-2023     | 16-12-2023 | 16-12-2023 | ATV dag van Carlo                                    | ATV  | 0.00        | ✓                        | ø ×        |
|   | 12-09-2023     | 23-12-2023 | 23-12-2023 | ATV dag van Carlo                                    | ATV  | 0.00        | ~                        | ø ×        |
| _ | 12-09-2023     | 30-12-2023 | 30-12-2023 | ATV dag van Carlo                                    | ATV  | 0.00        | ✓                        | <i>₫</i> × |

## In de APP kunnen de collega's de status zien.

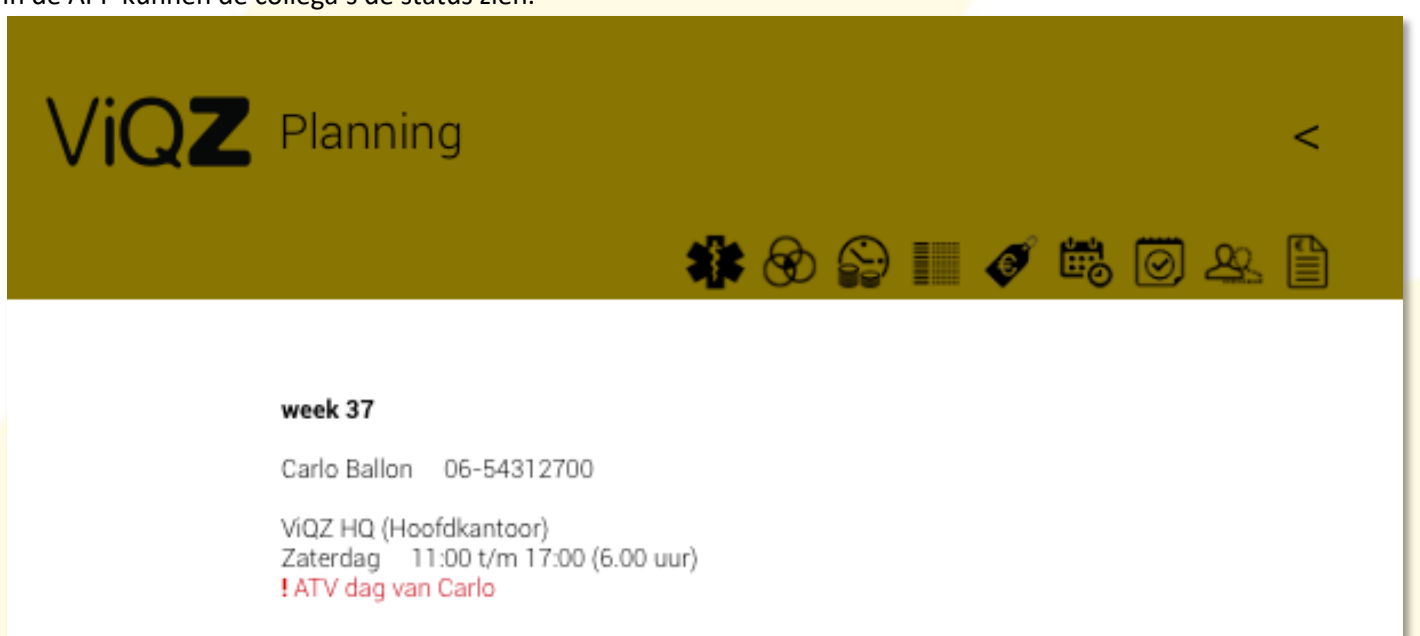

Wij hopen dat deze uitleg afdoende is maar mochten er toch nog vragen zijn dan zijn wij te bereiken op 0252-232555 of <u>helpdesk@viqz.nl</u>.

VIQZ B.V. Jacoba van Beletenweg 97-3 2215 KW Voorhout +31 (0)252 232 555 Info@vigz.nl www.vigz.nl KVK 77336445 BTW NL860975599801 IBAN NLRABO0351422625 3